## Section 9 - Account Analysis Report

The Account Analysis Report provides an overview of all expenditures to each Services & Supplies account for that period, and is a useful companion to the Account Inquiry. The Account Analysis Report will also match the GL007 report for the same period (more detail provided below)

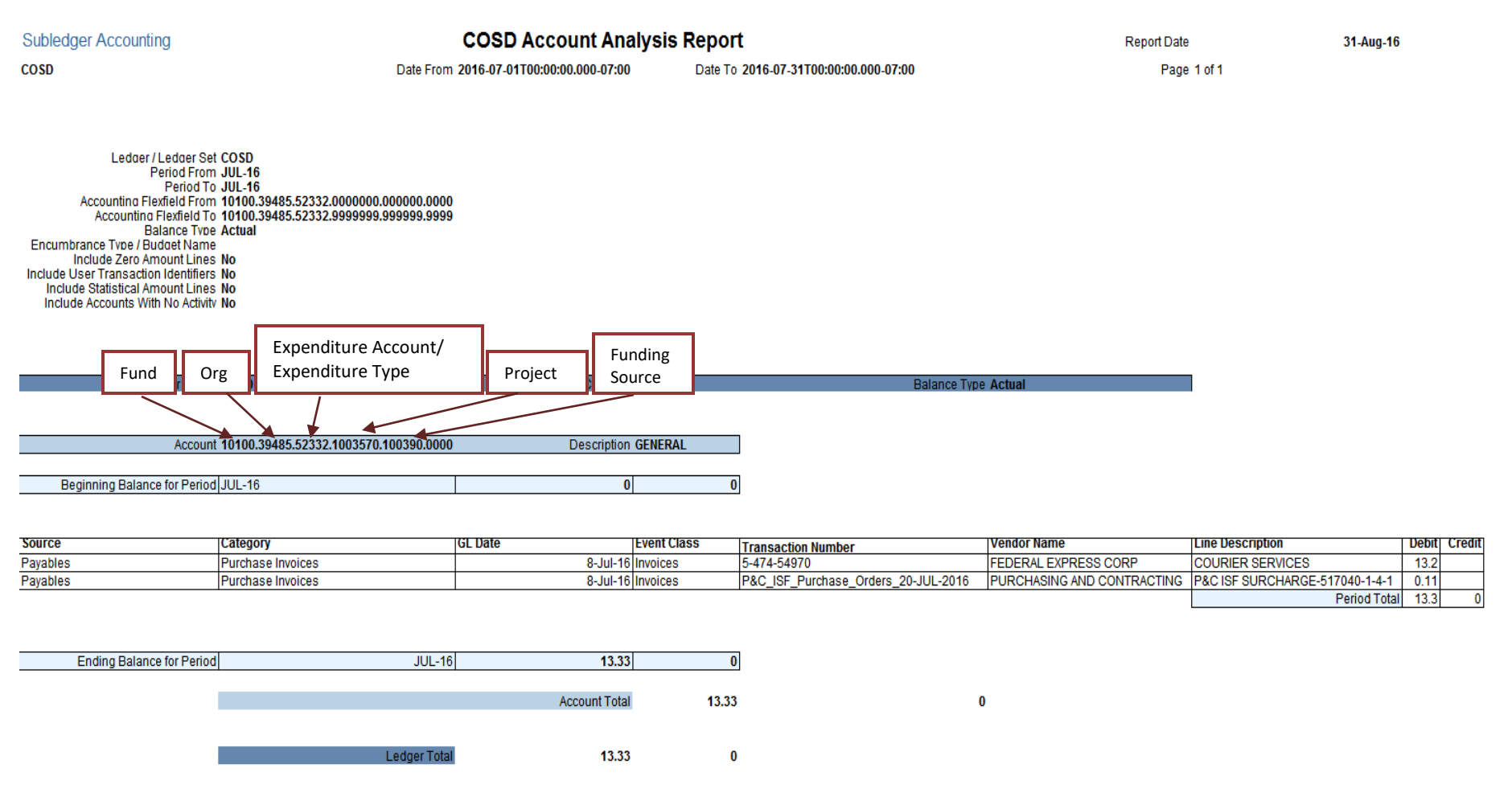

End of Report

Source - from where the information was retrieved. The Source is an indication of the type of debit or credit:

Payables - invoice or p-card related expenditures

PEOPLESOFT - payroll related (mileage reimbursement and bus/transit pass are the most frequently used)

DART - transfer (usually Print Shop charges, which will also be reflected under the Line Description column)

Projects - accounting entry to record PEOPLESOFT and DART transactions, this is necessary to "push" the information from one area in Oracle into another (will be duplications of those entries)

Account - accounting information where the transaction occurred.

The net of Debits & Credits will match the GL007 Column B Period Expenditures.

| /urrency: USD<br>ORG=39485 (FINANCIAL SERVICES), DEPARTMENT=A4980 (SHERIFF), OBJECT=EE520 (SERVICES & SUPPLIES) |     |                      |                               |                                     |                                     |                                          |  |  |  |
|----------------------------------------------------------------------------------------------------|-----|----------------------|-------------------------------|-------------------------------------|-------------------------------------|------------------------------------------|--|--|--|
| ACCOUNT                                                                                                    | ORG | Appropriation<br>(A) | Period<br>Expenditures<br>(B) | Year to Date<br>Expenditures<br>(C) | Year to Date<br>Encumbrances<br>(D) | Unencumbered<br>Balance<br>(E) = (A-C-D) |  |  |  |
| E2060 CELLUIAD DUONE HOP                                                                                        |     | 1 244 00             |                               | 0.00                                |                                     | 1 244 00                                 |  |  |  |
| 52000 CELLOLAR FROME OSE<br>52176 MAINTENANCE OF FOULDMENT                                                      |     | 500.00               | 0.00                          | 0.00                                | 0.00                                | 1,344.00                                 |  |  |  |
| 52176 MAINTENANCE OF EQUIPMENT                                                                                  |     | 100.00               | 0.00                          | 0.00                                | 0.00                                | 100.00                                   |  |  |  |
| 52100 DATA PROCESSING FO MAINT                                                                                  |     | 1 200 00             | 0.00                          | 0.00                                | 0.00                                | 1 200 00                                 |  |  |  |
| 52302 TRANSIT (BUS) SAVER PASS                                                                                  |     | 1,200.00             | 195.00                        | 195.00                              | 0.00                                | 805.00                                   |  |  |  |
| 52304 MISCELLANEOUS EXPENSE                                                                                     | ·   | 200.00               | 0.00                          | 0.00                                | 0.00                                | 200.00                                   |  |  |  |
| 52330 OFFICE EXPENSE                                                                                            |     | 12.750.00            | 0.00                          | 0.00                                | 0.00                                | 12.750.00                                |  |  |  |
| 52332 POSTAGE                                                                                                   |     | 1,533,72             | 13.33                         | 13.33                               | 33.72                               | 1,486,67                                 |  |  |  |
| 52334 PRINTING                                                                                                  |     | 41,/01.23            | 155.43                        | 155.43                              | 5,544.30                            | 36,061,52                                |  |  |  |
| 52500 RENTS & LEASES-EQUIPMENT                                                                                  |     | 3,800.00             | 0.00                          | 0.00                                | 0.00                                | 3,800.00                                 |  |  |  |
| 52504 COPY EQUIPMENT RENTAL                                                                                     |     | 0.00                 | 0.00                          | 0.00                                | 18,963.13                           | (18,963.13)                              |  |  |  |
| 52550 SPECIAL DEPARTMENTAL EXE                                                                                  | )   | 11,500.00            | 1,117.55                      | 1,117.55                            | 0.00                                | 10,382.45                                |  |  |  |
| 52560 BOOKS & PUBLICATIONS                                                                                      |     | 676.10               | 0.00                          | 0.00                                | 176.10                              | 500.00                                   |  |  |  |
| 52566 MINOR EQUIPMENT                                                                                           |     | 7,900.00             | 0.00                          | 0.00                                | 0.00                                | 7,900.00                                 |  |  |  |
| 52608 OUT-OF-CO TRAVEL/TRNS-LL                                                                                  | G   | 5,000.00             | 0.00                          | 0.00                                | 0.00                                | 5,000.00                                 |  |  |  |
| 52610 NON-TRAVEL & IN-CO TRAVE                                                                                  | L   | 1,000.00             | (105.00)                      | (105.00)                            | 0.00                                | 1,105.00                                 |  |  |  |
| 52612 EMPLOYEE AUTO                                                                                             |     | 2,000.00             | 231.12                        | 231.12                              | 0.00                                | 1,768.88                                 |  |  |  |
| 52623 TUITION                                                                                                   |     | 5,000.00             | 0.00                          | 0.00                                | 0.00                                | 5,000.00                                 |  |  |  |
| REPORT TOTAL                                                                                                    |     | 97,265.07            | 1,607.43                      | 1,607.43                            | 24,717.25                           | 70,940.39                                |  |  |  |

COSD DEPARTMENT EXPENDITURES BY ACCOUNT AND ORG - GL007 Current Period: JUL-16

- 1) Starting from the Oracle main menu, click:
  - a. GL Reporting COSD
  - b. Reports
  - c. Request
  - d. Standard

TIP – If this is your first time accessing, you can click on "*Personalize*", which will save this as one of your favorites.

| Oracle Applications Home Page - Windows In | nternet Explorer         |
|--------------------------------------------|--------------------------|
| 🕒 💬 🗢 🙋 http://ebsprod.cosd.co.san-d       | diego.ca.us:8003/OA_HTML |
| File Edit View Favorites Tools Help        | p                        |
| 🚖 Favorites 🛛 🛔 🔊 Consumer Financir        | ng Solu 🕖 Consumer Fi    |
| Cracle Applications Home Page              |                          |
|                                            | Business Suite           |
| Oracle Applications Home Page              |                          |
| Main Menu                                  |                          |
|                                            | Personalize              |
| 🕀 🛅 AP Inquiry - COSD                      |                          |
| E FA Inquiry - COSD                        |                          |
| GL Reporting - COSD                        |                          |
|                                            |                          |
| Reports                                    |                          |
| Einancial                                  |                          |
| Standard                                   |                          |
|                                            |                          |

2) The Oracle Application will open at this time. Select "Single Request" and click "OK"

| OSubmit a New Request 🛛 🛛 🗙                      |
|--------------------------------------------------|
| What type of request do you want to run?         |
| • Single Bequest                                 |
| This allows you to submit an individual request. |
| C Request Set                                    |
| requests.                                        |
| QK Cancel                                        |

3) In **"Name"** field, click on "..." and a list of Reports will appear. From the list, click on **"COSD Account Analysis Report - BI"**, and click on **"OK"**.

| Submit Request                       |                                              |           |
|--------------------------------------|----------------------------------------------|-----------|
| Nam                                  | e                                            | Copy      |
| OSubmit Request                      |                                              | x         |
| <ul> <li>Run this Request</li> </ul> |                                              | Сору      |
| Name                                 | e                                            |           |
| Operating (R                         | eports                                       | ×         |
| Paramet                              |                                              |           |
| F                                    | ind%                                         |           |
|                                      | Name                                         | Applicati |
|                                      | COSD Account Analysis Report - Bl            | CoSD C 🦯  |
| At these Times                       | COSD Cash Flow TRANS Analysis Summary Report | CoSD C    |
| Run the                              | COSD DART Bank Activity Detail Report        | CoSD C    |
|                                      | COSD DART Batch Variance Report              | CoSD C    |

- 4) Parameters, TYPE the following:
  - a. Ledger/Ledger Set "COSD". Press Tab.
  - b. Period From/Period to Enter the month and year for the period you are requesting. For July 2016, the entry would be: "JUL-16" in both the Period From and Period To fields.
     (You may change the starting and ending period accordingly)
  - c. Balance Type "A" (Actual). Press Tab.

| O Parameters                         |                                                                                                    |         |        |        | ×         |
|--------------------------------------|----------------------------------------------------------------------------------------------------|---------|--------|--------|-----------|
|                                      |                                                                                                    |         |        | _      |           |
| Ledger/Ledger Set                    | COSD                                                                                                    |         |        | COUNTY | OF SAN DI |
| Period From                          | JUL-16                                                                                                    |         |        |        |           |
| Period To                            | JUL-16                                                                                                    |         |        |        |           |
| Balance Type                         | Actual                                                                                                    |         |        |        |           |
| Budget Name                          |                                                                                                    |         |        |        |           |
| Encumbrance Type                     |                                                                                                    |         |        |        |           |
| Account Flexfield From               | 10100.39485.52332.0000000.00000                                                                                                    | 0.00000 |        |        |           |
| Account Flexfield To                 | 10100.39485.52332.99999999999999                                                                                                    | 9.99999 |        |        |           |
| Include Zero Amount Lines            | Νο                                                                                                    |         |        |        |           |
| Include User Transaction Identifiers | No                                                                                                    |         |        |        |           |
| Include Statistical Amount Lines     | No                                                                                                    |         |        |        |           |
| Include Accounts With No Activity    | No                                                                                                    |         |        |        |           |
| Enable Long Report                   | Yes                                                                                                    |         |        |        |           |
|                                      | Optimized and the second second se |         |        |        | Þ         |
| -                                    |                                                                                                    | QK      | Cancel | Clear  | Help      |

Once you hit tab after the Period To, a box will come up requesting the Accounting FlexField. This is where you will enter the accounting information to retrieve the data you need.

- 5) "Accounting Flexfield", and TYPE the following:
  - a. Fund Low: "10100" for General Fund (most Department expenditures occur in the General Fund). High is automatically updated with 10100. Press Tab.
  - b. Org Low: enter your org number. High will automatically be updated with the same org. Press Tab.
  - c. Account
    - Report for single account- enter that account number in the Low & High field
    - Report for all Services & Supplies accounts- Low: "52010". High: "52820"
  - d. Project (7 digits) Low: "0000000". High: "9999999".
  - e. Funding Source (6 digits) Low: "000000". High: "999999".
  - f. TBD (5 digits) Low: "00000". High: "99999".

| OAccounting Flexfield |         |         |  |  |  |  |  |  |
|-----------------------|---------|---------|--|--|--|--|--|--|
|                       | Low     | High    |  |  |  |  |  |  |
| FUND                  | 10100   | 10100   |  |  |  |  |  |  |
| ORG                   | 39485   | 39485   |  |  |  |  |  |  |
| ACCOUNT               | 52332   | 52332   |  |  |  |  |  |  |
| PROJECT               | 0000000 | 9999999 |  |  |  |  |  |  |
| FUNDING SOURCE        | 000000  | 999999  |  |  |  |  |  |  |
| TBD                   | 00000   | 99999   |  |  |  |  |  |  |
|                       |         |         |  |  |  |  |  |  |
| OK Cancel Clear Help  |         |         |  |  |  |  |  |  |
|                       |         |         |  |  |  |  |  |  |

6) Enable Long Report – "Yes". Click on "OK".

| Parameters                           |                                                                                                    |                     |        |        | ×         |
|--------------------------------------|----------------------------------------------------------------------------------------------------|---------------------|--------|--------|-----------|
|                                      |                                                                                                    |                     |        |        |           |
| Ledger/Ledger Set                    | COSD                                                                                                    |                     |        | COUNTY | OF SAN DI |
| Period From                          | JUL-16                                                                                                    |                     |        |        |           |
| Period To                            | JUL-16                                                                                                    |                     |        |        |           |
| Balance Type                         | Actual                                                                                                    |                     |        |        |           |
| Budget Name                          |                                                                                                    |                     |        |        |           |
| Encumbrance Type                     |                                                                                                    |                     |        |        |           |
| Account Flexfield From               | 10100.39485.52332.0000000.00000                                                                                                    | 00.0000             |        |        |           |
| Account Flexfield To                 | 10100.39485.52332.99999999.99999                                                                                                    | 99.99999            |        |        |           |
| Include Zero Amount Lines            | No                                                                                                    |                     |        |        |           |
| Include User Transaction Identifiers | No                                                                                                    |                     |        |        |           |
| Include Statistical Amount Lines     | No                                                                                                    |                     |        |        |           |
| Include Accounts With No Activity    | No                                                                                                    |                     |        |        |           |
| Enable Long Report                   | Yes                                                                                                    |                     |        |        |           |
|                                      | Looppoor     Looppoor     Looppoor |                     |        |        | Þ         |
|                                      | _                                                                                                    | <b>→</b> <u>0</u> K | Cancel | Clear  | Help      |

7) The Submit Request screen will appear; Click "Submit"

| Submit Request   | ×                                                                                 |
|------------------|-----------------------------------------------------------------------------------|
| Run this Request |                                                                                   |
|                  | Copy                                                                              |
| Name             | COSD Account Analysis Report - Bl                                                 |
| Operating Unit   |                                                                                   |
| Parameters       | COSD:JUL-16:JUL-16:Actual:::10100.39485.52332.0000000.000000.00000:10100.39485.52 |
|                  |                                                                                   |
|                  | Debug Options                                                                     |
| At these Times   |                                                                                   |
| At these Times   |                                                                                   |
| Run the Job      | As Soon as Possible                                                               |
| Upon Completion  |                                                                                   |
|                  | Save all Output Files Burst Output                                                |
|                  | Options                                                                           |
| Layout           |                                                                                   |
| Notify           |                                                                                   |
| Print to         | noprint                                                                           |
| Halp (A)         | Submit                                                                            |
|                  |                                                                                   |

8) To View Report, click on "Find Requests" Tab. Click on "Find"

| 🥵 Oracle Applica | ations - Oracle Financials EBSP     |
|------------------|-------------------------------------|
| Eile Edit ⊻iew   | Folder Tools Window Help            |
| ( 🛤 🗞 🐼 I        | 🖉 🏤 🍓 🥔 i 🗶 🗊 🎁 📁 🥰 i 🎿 🗐 🥥 🛸 i 📍   |
| Requests         | Find Requests                       |
| B                | O My Completed Requests             |
| Request II       | OMy Requests In Progress            |
|                  | All My Requests                     |
|                  | O Specific Requests                 |
|                  | Request ID                          |
|                  | Date Submitted                      |
|                  | Date Completed                      |
|                  | Status                              |
|                  | Phase 🚽                             |
|                  | Requestor                           |
|                  | Include Request Set Stages in Query |
|                  | Order By Request ID                 |
| Hg               |                                     |
|                  | Select the Number of Days to View:  |
| Car              | Submit a New Request Clear Find     |
| L                |                                     |
|                  |                                     |
|                  |                                     |
|                  |                                     |

9) You will see your request initially in the "Pending" and then "Running" phases (green cells). Keep clicking "Refresh Data" until the Phase changes to "Completed". Then click on "View Output".

| ➡ <u>R</u> efi | resh Data             | Find      | Find Requests   |        | Sub <u>m</u> it a New Request |  |  |
|----------------|-----------------------|-----------|-----------------|--------|-------------------------------|--|--|
| Request ID     |                       | Par       | Parent          |        |                               |  |  |
|                | Name                  |           | Phase           | Status | Parameters                    |  |  |
| 92168686       | COSD Account A        | nalysis R | Pending         | Normal | 101, 1, COSD, 101, , , MAY-10 |  |  |
| 92158981       | GL007 DEPT EXP        | BY ACC    | Completed       | Normal | 1000, 101, FSG-ADHOC-, C, Q   |  |  |
| 92158978       | GL007 DEPT EXP        | BY ACC    | Completed       | Normal | 1000, 101, FSG-ADHOC-, C, Q   |  |  |
| 92135864       | COSD Outstandin       | g Encum   | Completed       | Normal | A4980, A4980, 39730, 39730,   |  |  |
| 92135857       | COSD Outstandin       | g Encum   | Completed       | Normal | A4980, A4980, 39730, 39730,   |  |  |
| 92130624       | GL007 DEPT EXP BY ACC |           | Completed       | Normal | 1000, 101, FSG-ADHOC-, C, G   |  |  |
| 92130167       | GL022 DEPT REV EXP BY |           | Completed       | Normal | 1000, 101, FSG-ADHOC-, C, Q   |  |  |
| 92130082       | COSD Outstandin       | g Encum   | Completed       | Normal | A4980, A4980, 39730, 39730,   |  |  |
| 92123550       | GL007 DEPT EXP        | BY ACC    | Completed       | Normal | 1000, 101, FSG-ADHOC-, C, Q   |  |  |
| 92123547       | GL024 QTR REV         | BY OBJ    | Completed       | Normal | 1000, 101, FSG-ADHOC-, C, Q   |  |  |
| Hold Request   |                       | View      | Detail <u>s</u> | (      | View Output                   |  |  |

10) The report will pop up as FNDWRR.exe in Microsoft Excel. To print the report, go up to "File", then click on "Print". You will need to modify the page setup first before printing.

| X  | 🚽 i9 × (°i ×  ∓                                     |                                                                                                    |                         |                 | FNDWRR.exe [Read-0  | Only] - Micros | soft Excel      |                    |           |
|----|-----------------------------------------------------|----------------------------------------------------------------------------------------------------|-------------------------|-----------------|---------------------|----------------|-----------------|--------------------|-----------|
| F  | ile Home Insert Page La                             | ayout Formulas Data Review Vi                                                                                                    | ew Acrobat              |                 |                     |                |                 |                    |           |
| ſ  | Arial 🖁 🕺                                           | · 12 · A A ■ = = > ≫**                                                                                                    | 🚔 Wrap Text             | General         | -                   |                | ormal           | Bad                | Good      |
| Pa | ste Copy ▼<br>B I U                                 | -   -   -   - <u> </u> - <u> </u> | Merge & Center -        | \$ - % ,        | €.0 .00 Conditional | Format Ca      | alculation      | Check Cell         | Explana   |
|    | Clipboard 5                                         | Font G Alian                                                                                                    | ment G                  | Number          | Formatting *        | as Table *     |                 | Styles             |           |
|    | A1 - (*                                             | fx Subledger Accounting                                                                                                    |                         |                 |                     |                |                 | ,                  |           |
|    | А                                                   | в                                                                                                    | С                       |                 | D                   |                |                 | E                  |           |
| 1  | Subledger Accounting                                | 1                                                                                                    | COSD                    | Account         | Analysis Repo       | ort            |                 |                    |           |
| 2  | COSD                                                | Date From                                                                                                    | n 2016-07-01T00:00:00.0 | 00-07:00        |                     | Date           | e To 2016-07-31 | T00:00:00.000-07:0 | 00        |
| 3  |                                                     |                                                                                                    |                         |                 |                     |                |                 |                    |           |
| 4  |                                                     |                                                                                                    |                         |                 |                     |                |                 |                    |           |
| 5  |                                                     |                                                                                                    |                         |                 |                     |                |                 |                    |           |
| 7  | Ledaer / Ledaer Se                                  | et COSD                                                                                                    |                         |                 |                     |                |                 |                    |           |
| 8  | Period Te                                           | 0 JUL-16                                                                                                    |                         |                 |                     |                |                 |                    |           |
| 10 | Accounting Flexfield From<br>Accounting Flexfield T | n 10100.39485.52332.0000000.000000.00000<br>o 10100.39485.52332.9999999999999999999999                                                                                                    |                         |                 |                     |                |                 |                    |           |
| 11 | Balance Tvp                                         | e Actual                                                                                                    |                         |                 |                     |                |                 |                    |           |
| 13 | Include Zero Amount Lines                           | s No                                                                                                    |                         |                 |                     |                |                 |                    |           |
| 14 | Include User Transaction Identifiers                | s No                                                                                                    |                         |                 |                     |                |                 |                    |           |
| 16 | Include Accounts With No Activit                    | tv No                                                                                                    |                         |                 |                     |                |                 |                    |           |
| 17 |                                                     |                                                                                                    |                         |                 |                     |                |                 |                    |           |
| 18 |                                                     |                                                                                                    |                         |                 |                     |                |                 |                    |           |
| 19 |                                                     |                                                                                                    |                         |                 |                     |                |                 |                    |           |
| 20 | Ledger Nami                                         | e COSD                                                                                                    | Ledge                   | r Currency USD  |                     |                |                 |                    | Balance   |
| 22 |                                                     |                                                                                                    |                         |                 |                     |                |                 |                    |           |
| 23 | Accoun                                              | nt 10100.39485.52332.1003570.100390.00000                                                                                                    | D                       | escription GENI | ERAL FUND.FINANCIAL |                |                 |                    |           |
| 24 |                                                     |                                                                                                    |                         | - 1             |                     |                |                 |                    |           |
| 25 | Beginning Balance for Perio                         | ajjul-16                                                                                                    |                         | 0               |                     |                | 0               |                    |           |
| 20 |                                                     |                                                                                                    |                         |                 |                     |                |                 |                    |           |
| 28 | Source                                              | Category                                                                                                    | GL Date                 | Even            | nt Class            |                | Transaction     | n Number           |           |
| 29 | Payables                                            | Purchase Invoices                                                                                                    |                         | 8-Jul-16 Invoi  | ices                |                | 5-474-5497      | 0                  |           |
| 30 | Payables                                            | Purchase Invoices                                                                                                    |                         | 8-Jul-16 Invoi  | ices                |                | P&C_ISF_P       | urchase_Orders_2   | 0-JUL-201 |
| 33 |                                                     |                                                                                                    |                         |                 |                     |                |                 |                    |           |
| 32 |                                                     |                                                                                                    |                         |                 |                     |                |                 |                    |           |
| 34 | Ending Balance for Perior                           | d JUL-1/                                                                                                    | 6                       | 13.33           |                     |                | 0               |                    |           |
| 35 |                                                     | •                                                                                                    |                         |                 |                     |                |                 |                    |           |
| 36 |                                                     |                                                                                                    | Acc                     | count Total     |                     | 13             | 3.33            |                    |           |
| 3/ |                                                     |                                                                                                    |                         |                 |                     |                |                 |                    |           |
| 38 |                                                     | Ledger Tots                                                                                                    | a                       | 13 33           |                     |                | 0               |                    |           |
|    |                                                     | Ledger Tota                                                                                                    |                         | 15.55           |                     |                | •               |                    |           |